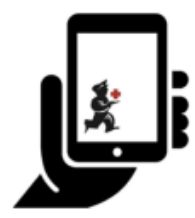

Guide de l'utilisateur - mSupply Mobile

## **Factures fournisseurs**

Une fois que vous avez envoyé votre demande à votre dépôt de fournitures, vous attendez ensuite votre commande. Et attendre et attendre et attendre... Enfin, votre commande sera expédiée!

Une fois votre commande préparée par votre dépôt d'approvisionnement, une **Facture Fournisseur** s'affiche. Cela correspond exactement à la facture papier que vous recevrez habituellement avec votre commande.

Vous pouvez toujours continuer à recevoir une facture papier lorsque votre commande arrive, mais il est très important que vous vérifiez tout ce qui se compare à la facture électronique sur mSupply Mobile lorsque votre commande arrive.

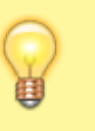

N'oubliez pas: la Facture Fournisseur ne correspondra pas toujours à la demande que vous avez envoyée.

Rappelez-vous également que la Facture du Fournisseur DEVRAIT correspondre au stock que vous recevez, mais ce n'est peut-être pas le cas.

Vous devez toujours vérifier votre commande quand elle arrive. Vous pouvez modifier la Facture Fournisseur sur mSupply Mobile ou vous pouvez confirmer que tout est correct.

Lorsque vous êtes certain que la Facture Fournisseur correspond au stock que vous avez reçu, vous pouvez **Finaliser** la commande et l'accepter dans votre stock. Vos numéros de **Stock en Main** seront automatiquement mis à jour!

Parcourrons chaque étape...

### **Cliquez sur Factures Fournisseurs**

Last update: 2020/03/12 fr:mobile:user\_guide:supplier\_invoices https://wiki.msupply.foundation/fr:mobile:user\_guide:supplier\_invoices?rev=1583981843 02:57

|                  |                                          | 🖌 mSupply | SYINC ACTIVE 🛛 🖨 🛱 🔊                                     |
|------------------|------------------------------------------|-----------|----------------------------------------------------------|
|                  | Factures client<br>Réquisitions clients  |           | 4<br>Factures fournisseurs<br>7<br>Factures réquisitions |
|                  | Stock actuel<br>S<br>Relevé d'inventaire |           | Dispensaire<br>Tableau de bord<br>Caisse enregistreuse   |
| O SE DÉCONNECTER |                                          |           | 🏠 SETTINGS                                               |

Une liste des factures fournisseurs apparaîtra. Vous pouvez utiliser la colonne de **Statut** pour déterminer ceux qui sont encore **En Cours** (ils ont été envoyés mais que vous n'avez pas encore reçus) et ceux qui ont été reçus et **Finalisés** (acceptés en stock).

| < | Factures fourni      | sseurs                             | 💃 mSupp         | ly                  | sync activé 🌰 🛱 🔊                                               |         |  |  |
|---|----------------------|------------------------------------|-----------------|---------------------|-----------------------------------------------------------------|---------|--|--|
|   | Actuel               | Archives<br>par numéro de facture  |                 | uvelle facture      |                                                                 |         |  |  |
|   | NUMÉRO DE<br>FACTURE | FOURNISSEUR 🗢                      | DATE D'ENTRÉE 🗳 | TYPE 🌲              | COMMENTAIRE                                                     | ENLEVER |  |  |
|   | 35                   | District Sanitaire de Yamoussoukro | 28 janv. 2020   | Facture fournisseur | Transfert de stock (Facture de l'historique du stock du client) | 0       |  |  |
|   | 21                   | District Sanitaire de Yamoussoukro | 19 sept. 2019   | Facture fournisseur | Stock transfer (DOTATION GTC)                                   | 0       |  |  |
|   | 16                   | District Sanitaire de Yamoussoukro | 30 août 2019    | Facture fournisseur | Stock transfer (MEDICAMENTS ET INTRANTS PNLP)                   | 0       |  |  |
|   | 5                    | District Sanitaire de Yamoussoukro | 27 juin 2019    | Facture fournisseur | Stock transfer                                                  | 0       |  |  |
|   |                      |                                    |                 |                     |                                                                 |         |  |  |

## Cliquez sur la Facture fournisseur que vous avez reçue

Cela affichera votre Facture fournisseur. Vous pouvez voir les deux articles que nous avons entrés plus tôt sur la demande.

| 25/07/27 11:13                                                                         |                                                        |          | 3/3                                                                                                    |      |            |                    | Factures fournisseu |               |         |  |
|----------------------------------------------------------------------------------------|--------------------------------------------------------|----------|----------------------------------------------------------------------------------------------------|------|------------|--------------------|---------------------|---------------|---------|--|
| Facture 35                                                                             | 🛔 mSupply                                              |          |                                                                                                    |      |            |                    |                     | FINALISEZ     |         |  |
| Date d'entrée: 28/1/2020<br>Date de confirmation:<br>Q Rechercher par nom de l'article |                                                        |          | Fournisseur:District Sanitaire de YamousLeur référence:Date envoi CF: 6Commentaire:Transfert de stock (Fact |      | ous<br>    | 15<br>Nouvel Artic |                     |               |         |  |
| CODE DE<br>L'ARTICLE                                                                   | NOM DE L'ARTICLE                                       | •        | NUMERO D                                                                                                    | ULOT | quantité 🗘 | EXPIRATION         | PRIX D'ACHAT        | PRIX DE VENTE | ENLEVER |  |
| AR33197                                                                                | ABACAVIR / LAMIVUDINE 60/3                             | 0 MG CP  | PA7048                                                                                                    | 8    | 300        | 03/2020            | 0,00                | 0,00          | 0       |  |
| AR33196                                                                                | ABACAVIR/LAMIVUDINE 600/3                              | 00 MG CP | 308930                                                                                                    | 7    | 340        | 06/2020            | 0,00                | 0,00          | 0       |  |
| AR33196                                                                                | ABACAVIR/LAMIVUDINE 600/3                              | 00 MG CP | 807648                                                                                                    | 4    | 300        | 05/2020            | 0,00                | 0,00          | 0       |  |
| AR33196                                                                                | ABACAVIR/LAMIVUDINE 600/3                              | 00 MG CP | 807648                                                                                                    | 4    | 1860       | 05/2020            | 0,00                | 0,00          | 0       |  |
| AR01340                                                                                | COTRIMOXAZOLE 960(TRIMET<br>+ SULFAMET. 160/800 MG) CP | HOPRIME  | 216898                                                                                                    | 3    | 350        | 08/2021            | 0,00                | 0,00          | 0       |  |
| AR01340                                                                                | COTRIMOXAZOLE 960(TRIMET<br>+ SULFAMET. 160/800 MG) CP | HOPRIME  | 216898                                                                                                    | 3    | 785        | 01/2021            | 0,00                | 0,00          | 0       |  |
| AR01340                                                                                | COTRIMOXAZOLE 960(TRIMET<br>+ SULFAMET. 160/800 MG) CP | HOPRIME  | 216898                                                                                                    | 3    | 215        | 01/2021            | 0,00                | 0,00          | 0       |  |
| AR33160                                                                                | EFAVIRENZ 200 MG GELULE                                |          | 309090                                                                                                    | 1    | 60         | 10/2020            | 0,00                | 0,00          | 0       |  |
| AR33160                                                                                | EFAVIRENZ 200 MG GELULE                                |          | 309090                                                                                                    | 1    | 60         | 01/2020            | 0,00                | 0,00          | 0       |  |
| AR33315                                                                                | TENOFOVIR 300 MG CP                                    |          | 308523                                                                                                    | 3    | 120        | 06/2021            | 0,00                | 0,00          | 0       |  |

# Une fois que vous êtes satisfait que les colonnes Quantité et Date d'expiration sont correctes...

#### Cliquez sur Finaliser, puis Confirmer

| K Facture 35                        |                                                   | 🛃 m Supply |                                                       |    |                                                                              | FINALISEZ  |                      |               |           |
|-------------------------------------|---------------------------------------------------|------------|-------------------------------------------------------|----|------------------------------------------------------------------------------|------------|----------------------|---------------|-----------|
| Date d'entrée:<br>Date de confirmat | Date d'entrée: 28/1/2020<br>Date de confirmation: |            | Fournisseur: D<br>Leur référence: D<br>Commentaire: T |    | District Sanitaire de Yamous<br>Date envoi CF: 6<br>Transfert de stock (Fact |            | 3.<br>Nouvel Article |               | 1 Article |
|                                     |                                                   |            |                                                       |    |                                                                              |            |                      |               |           |
| L'ARTICLE                           | NOM DE L'ARTICLE                                  | ^          | NUMERO DU LO                                          | от | QUANTITÉ 🗘                                                                   | EXPIRATION | PRIX D'ACHAT         | PRIX DE VENTE | ENLEVER   |
| AR33197                             | ABACAVIR / LAMIVUDINE 60/30 I                     | IG CP      | PA70488                                               |    | 300                                                                          | 03/2020    | 0,00                 | 0,00          | 0         |
| AR33196                             | ABACAVIR/LAMIVUDINE 600/300                       | MG CP      | 3089307                                               |    | 340                                                                          | 06/2020    | 0,00                 | 0,00          | 0         |
| AR33196                             | ABACAVIR/LAMIVUDINE 600/300                       | MG CP      | 8076484                                               |    | 300                                                                          | 05/2020    | 0,00                 | 0,00          | 0         |

Précédente: Réquisitions Fournisseur Suivante: Factures des fournisseurs -(Commandes par programme) Retour de stock

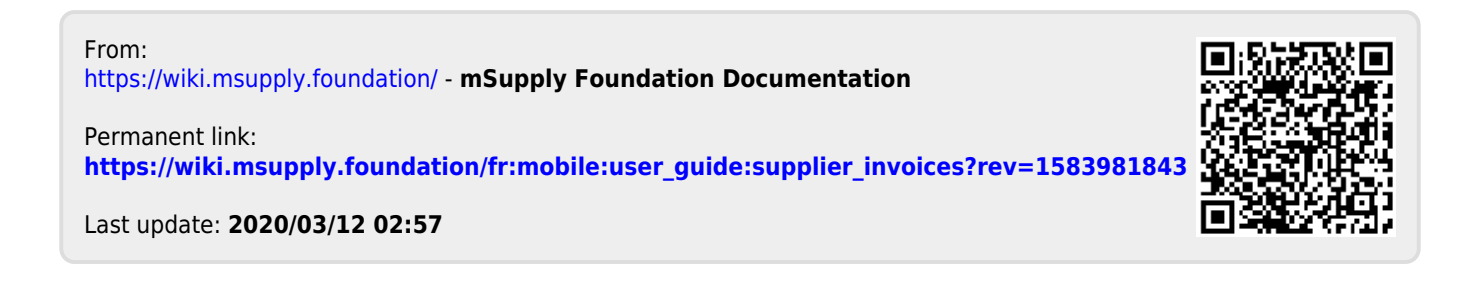